# Configurar parâmetros de correio de voz via XML em um telefone multiplataforma Cisco 7800 Series ou 8800 Series

# Objetivo

Extensible Markup Language (XML) é uma linguagem de marcação baseada em um conjunto de regras para a codificação de um documento. .XML tornou-se a linguagem básica para comunicações e intercâmbio de dados pela Internet. Isso porque é legível tanto para máquina quanto para humanos. Sendo assim, XML tornou-se o tipo mais comum de formato para muitas ferramentas de produtividade de escritório. No caso dos Cisco 7800 Series e dos 8800 Series Multiplatform Phones, as configurações podem ser feitas com o uso de um arquivo XML.

O objetivo deste artigo é mostrar a você como configurar parâmetros de correio de voz para os telefones multiplataforma Cisco 7800 Series e 8800 Series através de XML. Ele pressupõe que você já tem os parâmetros de correio de voz que você precisa configurar e que seu computador pode se comunicar com seu telefone. Também pressupõe que você tenha um servidor TFTP (Trivial File Transfer Protocol) ativo instalado.

## Dispositivos aplicáveis

- 7800 Series
- 8800 Series

### Versão de software

• 11.0.1

### Configurar parâmetros de correio de voz

#### Salvar o arquivo XML

Etapa 1. Em um navegador da Web, digite <u>http://<phoneip>/admin/cfg.xml</u> na barra de endereços onde, phoneip é o endereço IP do telefone.

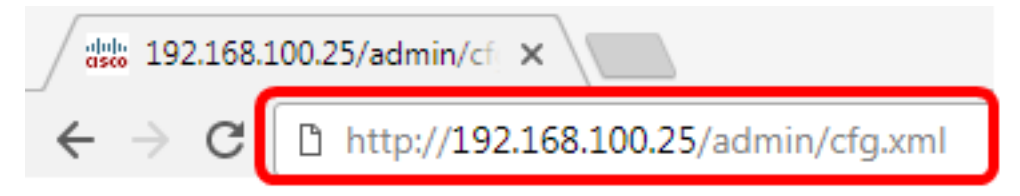

**Note:** Neste exemplo, o endereço IP do telefone é 192.168.100.25 e <u>http://192.168.100.25/admin/cfg.xml</u> é inserido.

Etapa 2. A página XML será exibida. Copie o script XML e salve uma cópia do arquivo no computador ou no servidor TFTP no formato .xml.

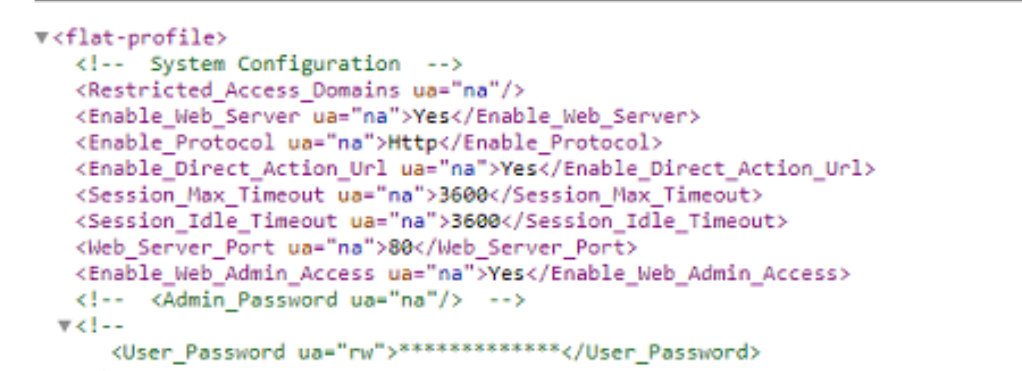

| ☐ Save As                                                                                                    | uter 🕨 Local Disk (C:) 🕨 TFTP 🔹 😽          | Search TFTP                                                                       | <b>×</b>                                                |  |  |
|----------------------------------------------------------------------------------------------------|--------------------------------------------|-----------------------------------------------------------------------------------|---------------------------------------------------------|--|--|
| Organize 🔻 New fo                                                                                                    | lder                                       | 800 -                                                                             | 0                                                       |  |  |
| 🚼 Videos                                                                                                    | ^ Name                                     | Date modified                                                                     | Туре                                                    |  |  |
| Homegroup<br>Memory Computer<br>Local Disk (C:)<br>Local Disk (D:)<br>Network<br>Metwork<br>Metwork<br>Metwork<br>Metwork<br>Metwork | <pre>config image image-file config </pre> | 3/28/2017 3:50 PM<br>7/21/2017 11:29 AM<br>3/28/2017 3:49 PM<br>3/28/2017 4:00 PM | File folder<br>File folder<br>File folder<br>Text Docur |  |  |
|                                                                                                    | • • • •                                    |                                                                                   | ÷                                                       |  |  |
| File name: VM_Parameters  Save as type: Text Documents (*.txt)                                                                       |                                            |                                                                                   |                                                         |  |  |
| Hide Folders                                                                                                    | Encoding: ANSI                             | Save                                                                              | ncel                                                    |  |  |

**Note:** Neste exemplo, o arquivo é salvo com o nome de arquivo VM\_Parameters na pasta TFTP.

Etapa 3. Abra o arquivo e edite os parâmetros do correio de voz conforme necessário.

```
<Locale ua="na">en-US</Locale>
<!-- General -->
<Station_Name ua="na"/>
<Station_Display_Name_ua="na"/>
<Voice_Mail_Number ua="na">5551234</Voice_Mail_Number>
```

Note: Neste exemplo, o número da caixa de correio de voz é definido como 5551234.

Etapa 4. Salve o arquivo para manter as edições.

Agora você deve ter copiado e salvo o arquivo XML dos parâmetros do correio de voz.

#### Carregue o arquivo XML no telefone usando TFTP

Depois de salvar o arquivo XML, carregue-o no telefone seguindo as etapas abaixo:

Etapa 1. Faça login no utilitário baseado na Web do telefone e escolha Admin Login > Advanced.

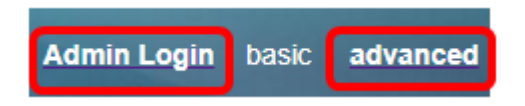

Etapa 2. Clique em Voz > Provisionamento.

| Ir | nfo  | V  | /oice Ca |   | History | Perso | onal Directory | / |
|----|------|----|----------|---|---------|-------|----------------|---|
|    | Syst | em | SIF      | 2 | Provisi | oning | Regional       |   |

Etapa 3. Na seção Firmware Upgrade (Atualização do firmware), verifique se Upgrade Enable (Ativação de atualização) está definido como **Yes (Sim)**.

| Firmware Upgrade |                          |       |
|------------------|--------------------------|-------|
|                  | Upgrade Enable:          | Yes 👻 |
|                  | Upgrade Rule:            | Yes   |
|                  | Log Upgrade Request Msg: | No    |

Etapa 4. Digite a string tftp para carregar o arquivo .xml para o telefone no campo *Regra de atualização*.

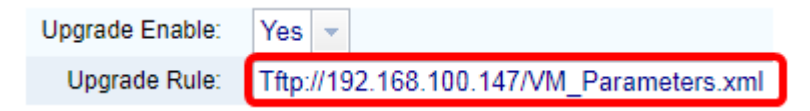

**Note:** Neste exemplo, Tftp://192.168.100.147/VM\_Parameters.xml é inserido onde, 192.168.100.147 é o endereço IP do servidor TFTP.

Etapa 5. Clique em Enviar todas as alterações.

Undo All Changes Submit All Changes

Você deve ter carregado o arquivo XML para o telefone.

#### Verifique o parâmetro do correio de voz

Para verificar se a edição foi aplicada ao telefone, siga as etapas abaixo:

Etapa 1. No telefone, pressione o botão Applications (Aplicativos).

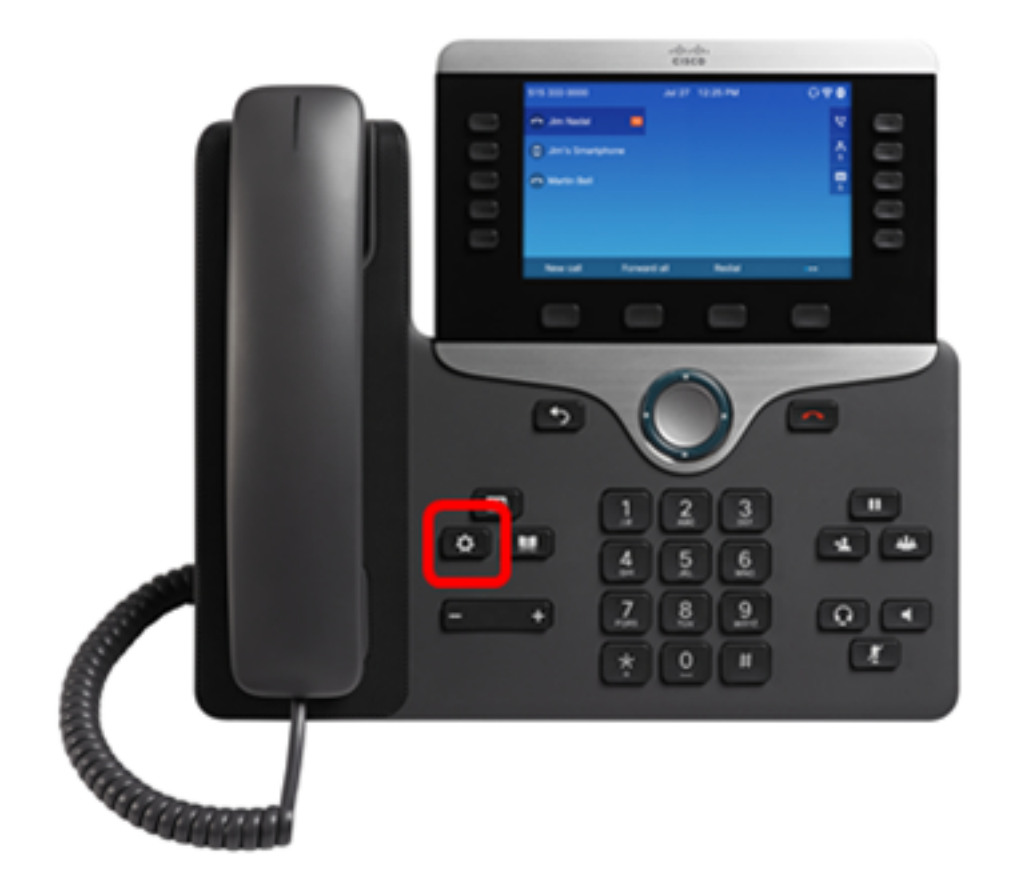

Etapa 2. Escolha preferências do usuário.

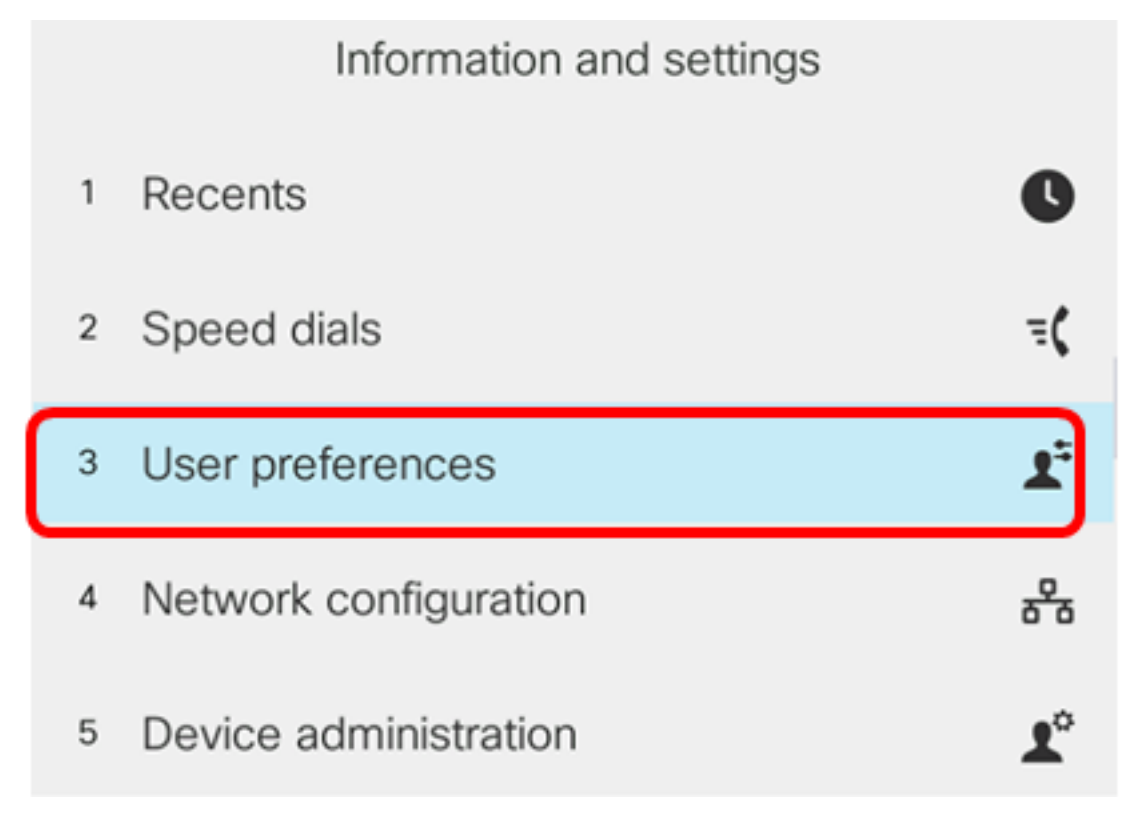

Etapa 3. Escolha preferências de chamada.

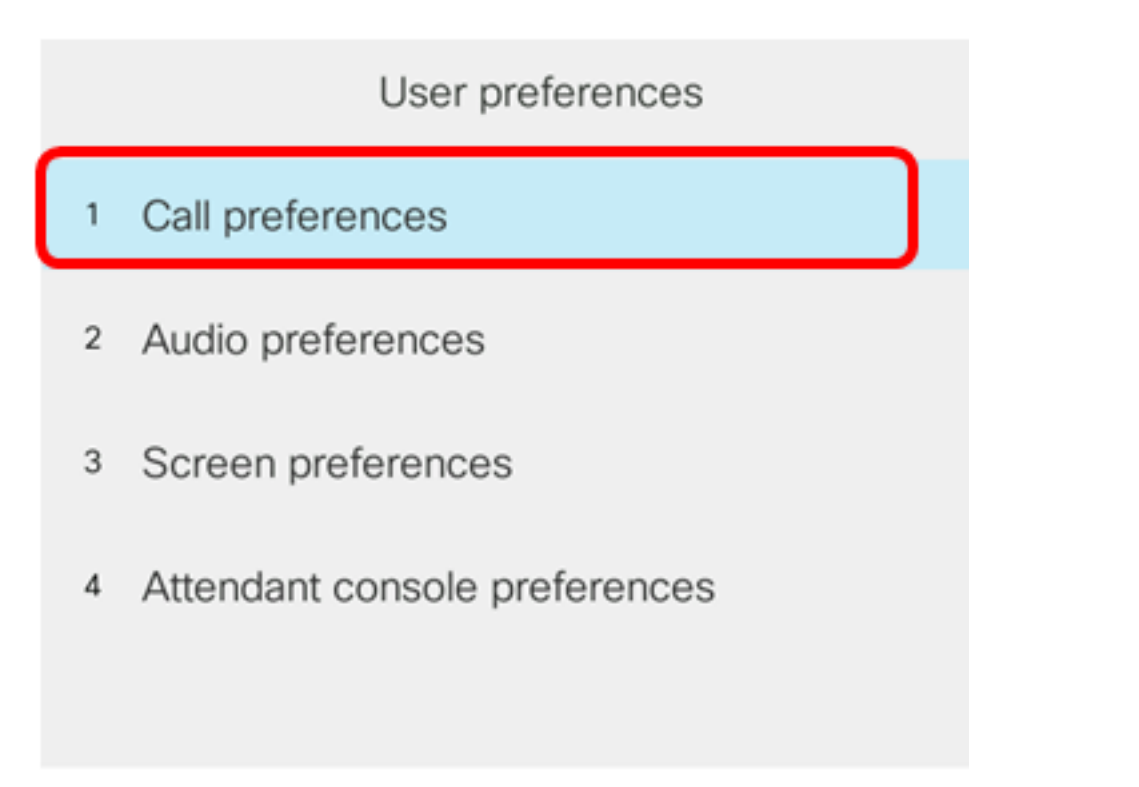

#### Select

Etapa 4. Verifique se o campo *Correio de voz* exibe o mesmo número da caixa de correio de voz.

|        |                      | Call pref | ferences |
|--------|----------------------|-----------|----------|
|        | Forward all number   |           |          |
|        | Forward busy         | / number  |          |
|        | Fwd no answer number |           |          |
|        | Fwd no answer delay  |           | 20       |
|        | Voice mail           |           | 5551234  |
| Option | 1                    | Set       |          |

**Note:** Neste exemplo, o número da caixa de correio de voz que foi editada no arquivo XML é refletido.

Etapa 5. Como alternativa, você pode discar o número da caixa de correio de voz e ouvir os avisos para reproduzir, pular, reproduzir e excluir o correio de voz, dependendo da configuração da caixa de correio de voz.

Agora você deve ter configurado com êxito os parâmetros do correio de voz por meio de um

XML.